# 신한 쏠 SOL 인제대학교 학생증 체크카드 신청안내

신분증, 본인 명의 스마트폰, 얼굴정면사진 준비 후 아래 QR코드를 통해 쏠(SOL)다운로드 해주세
A 가지 QR코드 중 하나를 선택하여 촬영해 주세요 :)

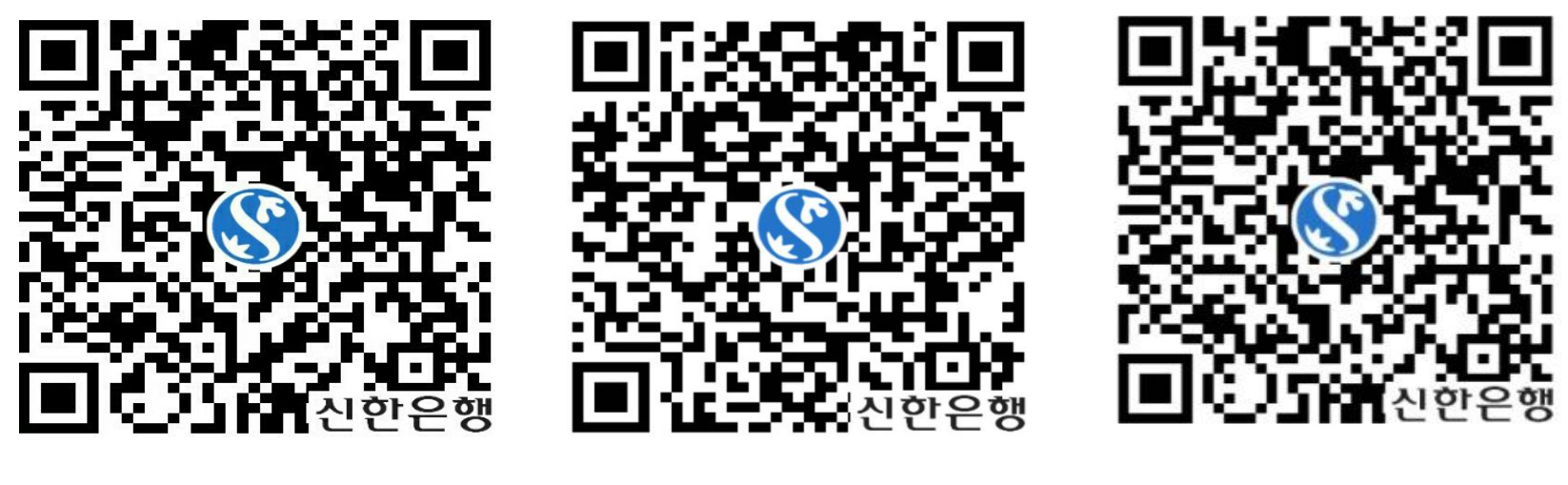

출장소장 김수 과장 허연우 대리 공경미 근

신한은행 인제대출장소(인당관1층) 문의 055) 981-1600 →신청완료 2~3주 후 신한은행 인제대학교 출장소 방문하여 카드수 령

# 로그인 페이지>전체메뉴 클릭

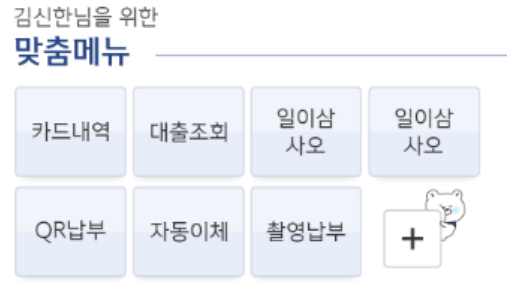

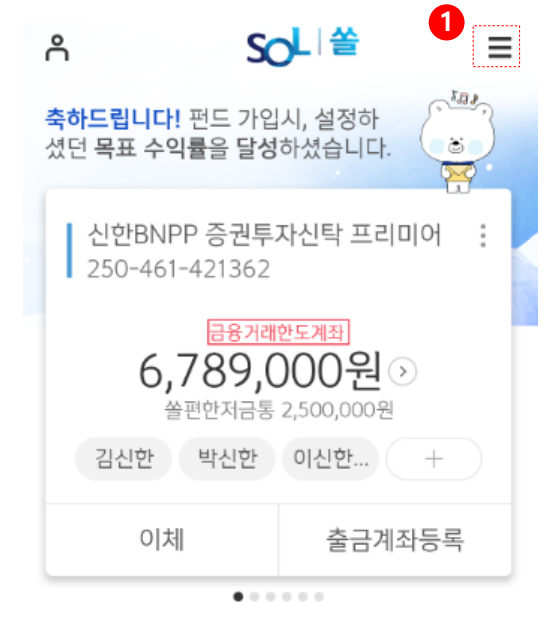

| <b>ि</b>          | 외환/신한카드   |   |
|-------------------|-----------|---|
| 5                 | 환율        | > |
| 이체/납부             | 환전        | > |
| <b>순</b><br>상품몰   | 해외송금      | > |
| \$                | 국내외화송금    |   |
| 외환/<br>신한카드       | 외화 예적금    |   |
|                   | 2 신한카드 신청 | > |
| 생활금융<br>플랫폼       | 신한카드 조회   | > |
| <b>다</b><br>신증/지원 | 신한카드 이용   | > |
| 센터                | 신한카드 바로가기 |   |

단 로그아웃

학생증 체크카드 신청 메뉴 클릭

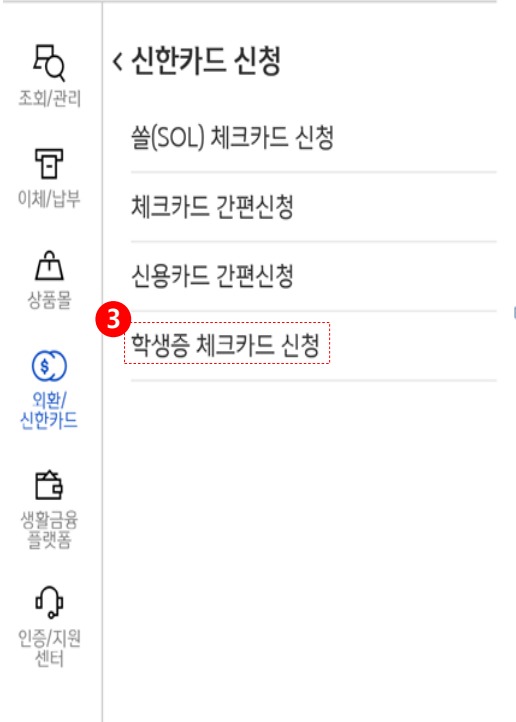

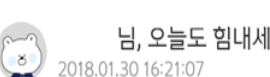

님, 오늘도 힘내세요! 🕥

단 로그아웃

# 입출금 계좌 보유 여부 확인

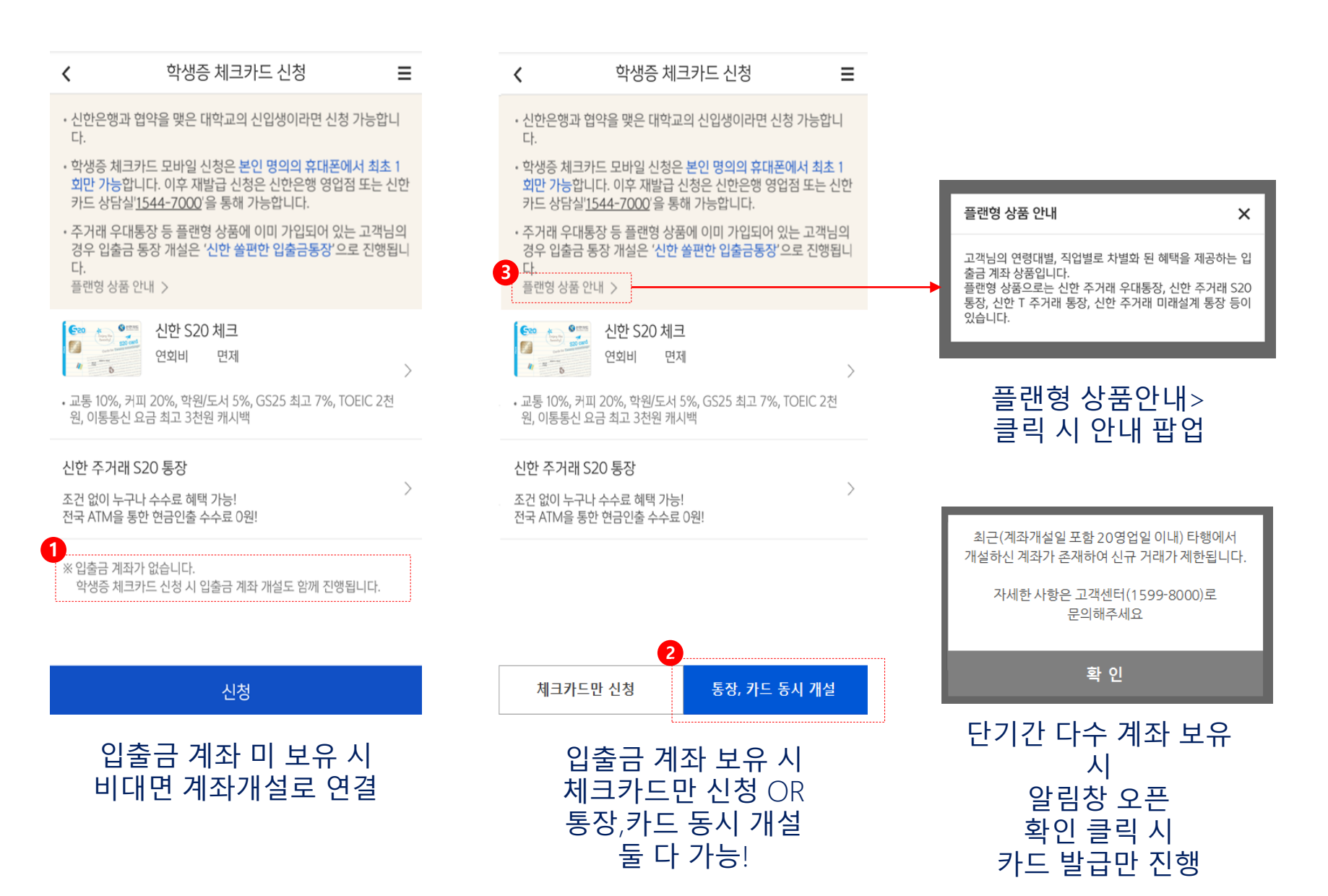

# 카드 상품 내용 안내

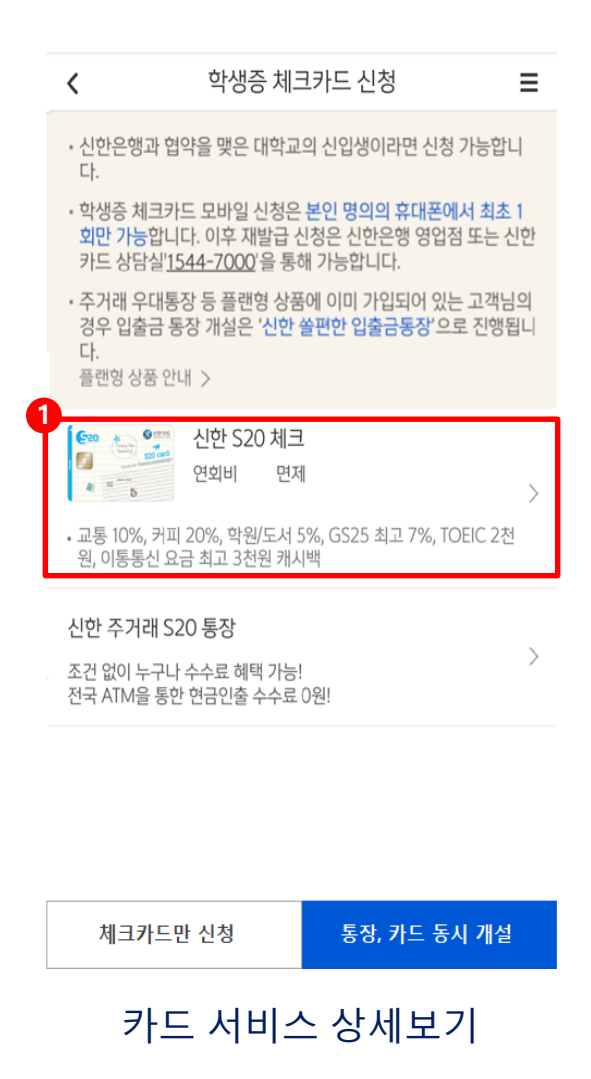

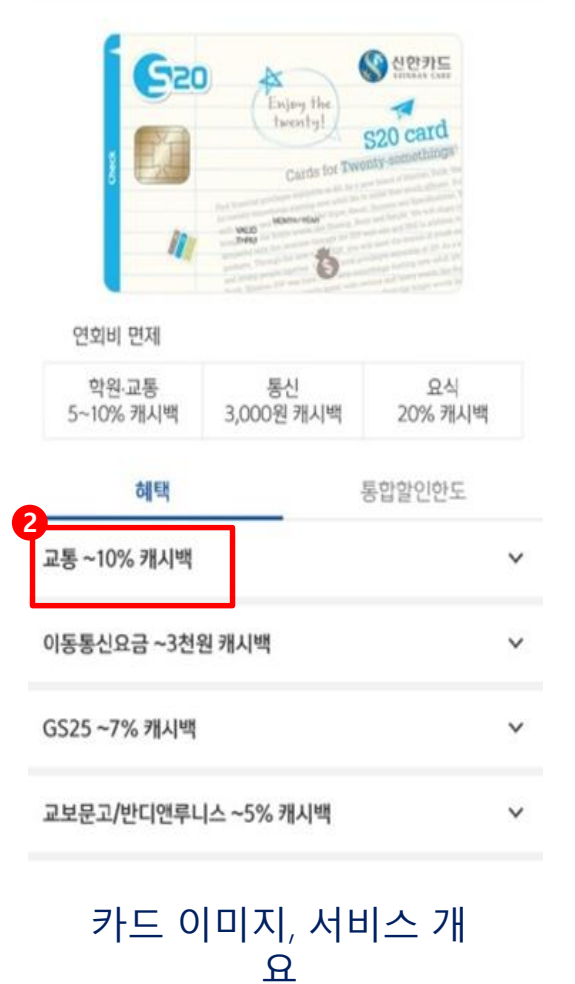

신한 S20 체크카드

х

### 카드 상세 서비스

| 전월이용금 | 교통카드이 | 교통할인한 | 하이어머 |
|-------|-------|-------|------|

#### 할인예시

 신한카드 후불교통카드 사용이 가능한 서울/부산/경기/인천/대 전/원주/춘천/강릉/울산 등에서 S20 후불교통탑재 체크카드로 사용하신 버스/지하철요금 및 택시요금(공항버스/공항리무진/공 항철도/터널/인천대교/신공항하이웨이 할인제외)

#### 할인대상

후불교통카드인 경우에만 할인적용 가능

|   | 전국 버스/지하철/택시 이용시 최고 10% 캐시백 |        |  |  |  |
|---|-----------------------------|--------|--|--|--|
| E | 3 전월 사용실적에 따른 월 할인한도        |        |  |  |  |
|   | 전월이용금액                      | 교통할인한도 |  |  |  |
|   | 20만원 이상 30만원 미만             | 2,000원 |  |  |  |
|   | 30만원 이상 50만원 미만             | 3,000원 |  |  |  |
|   | 50만원 이상 100만원 미만            | 5,000원 |  |  |  |
|   | 100만원 이상                    | 7,000원 |  |  |  |

| 혜택          | 통합할인한도 |
|-------------|--------|
| 교통 ~10% 캐시백 | ^      |

신한 S20 체크카드

Х

# 계좌신규 약관 동의

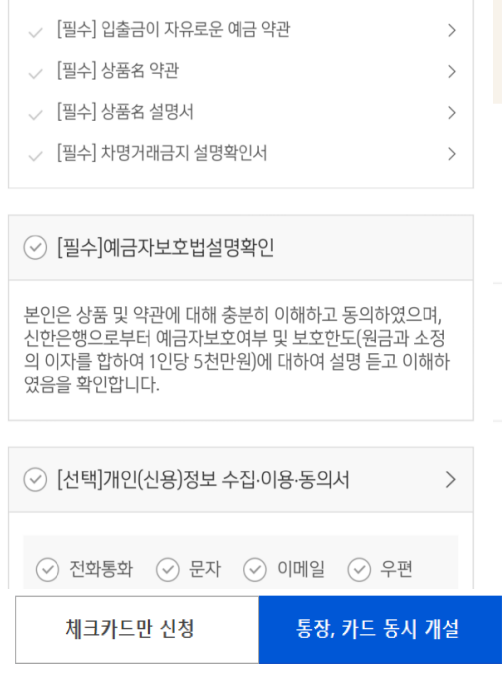

상품 약관 동의

<

계좌신규 약관동의

🕑 전체 동의

✔ [필수] 예금거래기본 약관

학생증 체크카드 신청

| ✓ [필수] 체크카드 개인회원/자동이체 약관/마이너<br>스통장 결제계좌 설명 안내 | >  |
|------------------------------------------------|----|
| 체크카드 발급 및 이용, 자동이체, 정기성요금, 카드납부에 ·<br>한 내용입니다. | 관  |
| ✔ [필수] 개인(신용)정보 필수적 동의                         | >  |
| 카드발급 및 유지를 위해 필수적으로 동의해주셔야 카드발<br>이 가능합니다.     | ПШ |
| 개인(신용)정보 필수적 수집·이용에 관한 사항                      |    |
| ✓ 본인의 고유식별정보를 처리하는 것에 동의                       |    |
| ✔ (선택)개인(신용)정보 선택적 동의                          | >  |
| ✓ [선택] 개인(신용)정보 선택적 수집, 이용에 관한 사항              |    |
| 카드발급 약관 동의                                     |    |

학생증 체크카드 신청

<

약관동의

✓ 전체 동의

≣

123

>

>

Ξ

>

**⊘**-2 −

### 학생증 약관동의

#### 다음

학생증 체크카드 신청 Ξ < 학생증 발급 약관동의 1-2-6 ⊘ 전체 동의 > ✔ [필수] 모바일 금융신청(학생증 포함) 정보제공 동의 > [필수] 학생증 발급 신청 개인정보 수집·이용·제공 동의 >

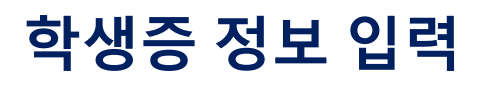

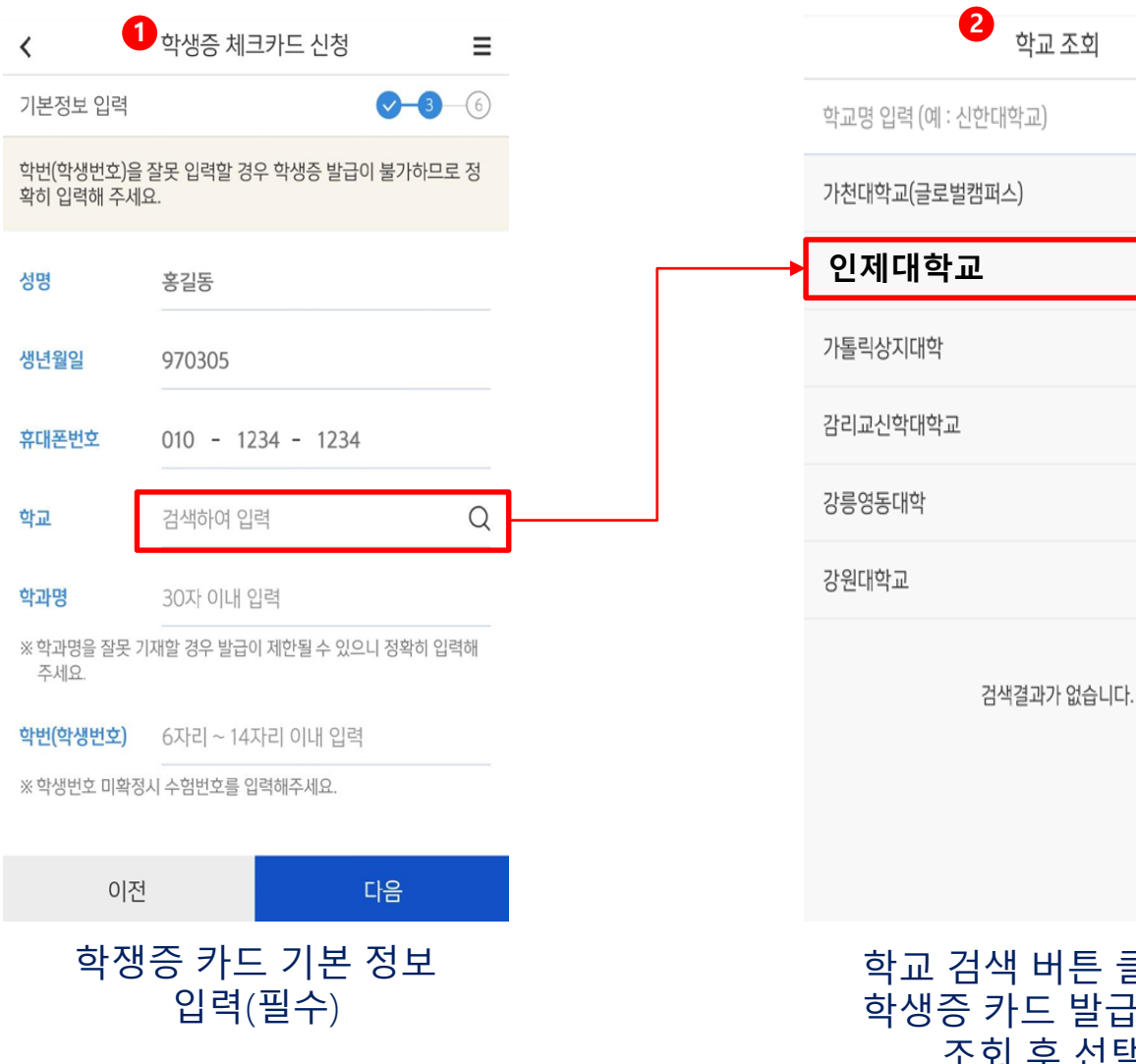

### 학교 검색 버튼 클릭시 학생증 카드 발급 학교 조회 후 선택

Х

Q

### 본인정보 입력 (자동으로 세팅되며 미세팅된 정보만 입력)

| < 1                      | 학생증 체크카드 신청 🛛 🚍                    |   |
|--------------------------|------------------------------------|---|
| 체크카드 정보입력                | ष �46                              | ) |
| 영문명, 휴대폰번호<br>는 고객정보 입니디 | r, 자택 주소, 이메일은 체크카드 신청을 위해 받<br>ŀ. |   |
| 본인정보                     |                                    |   |
| 성명                       | 홍길동                                |   |
| 영문명                      | 직접 입력                              |   |
| 생년월일                     | 970305                             |   |
| 휴대폰번호                    | 010 - 1234 - 1234                  |   |
| 자택 전화번호                  |                                    |   |
| 자택주소                     |                                    |   |
| 검색하여 입력                  | Q                                  | L |
| 상세주소 직접입력                | 4                                  |   |

카드 신청 정보 입력

### 카드 신청 정보 입력 결제계좌 선택, 비밀전호 설정 등 선택, 결제내역 문자서비스신청, 명세서 수령방법 등 신청

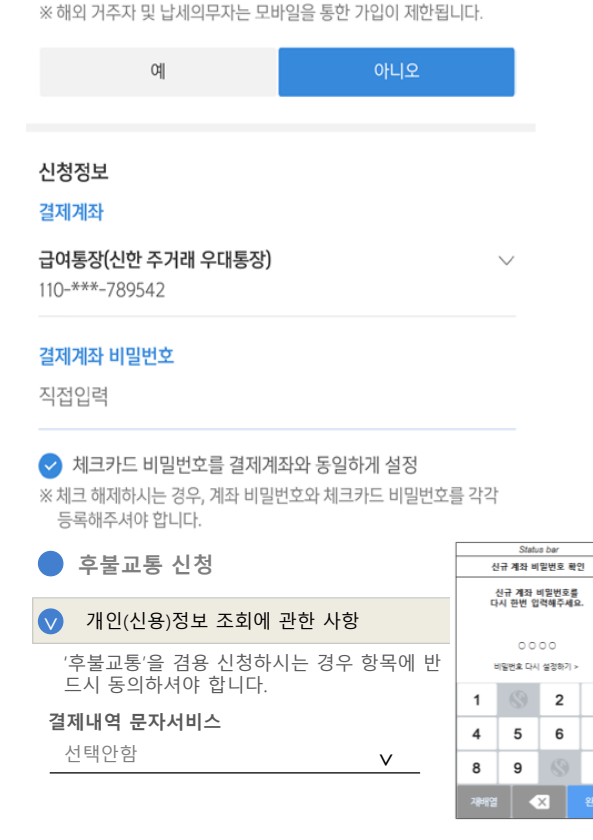

미국 납세의무자(시민권자, 영주권자, 미국세법상 미국거주자)에

해당하거나, 한국 이외에 조세목적상 거주지가 있습니까?)

2 해외거주자 및 납세의무자 확인

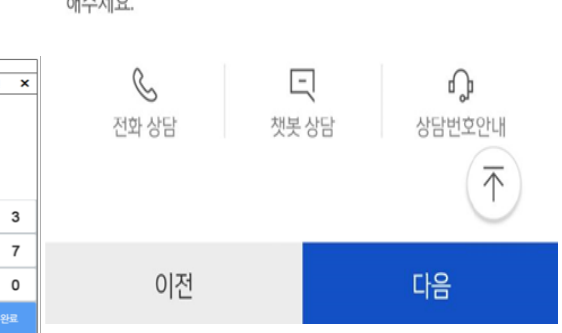

#### 해주세요.

고객정보 변경 시 카드 고객정보만 변경됩니다. 은행 고객정보 변경은 신한은행 고객센터 '1599-8000'으로 문의

등록하신 학교는 학생증 체크카드가 사진카드로 발급되지 않습니 다. [다음] 선택 시 최종 신청완료 확인 단계로 이동됩니다.

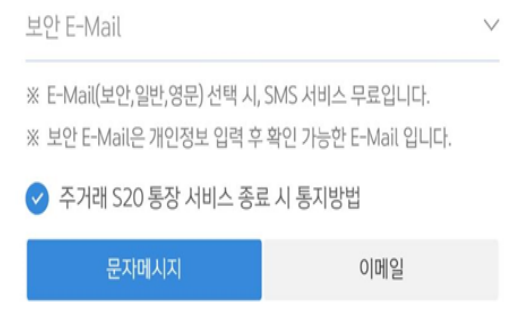

# 2 이용명세서(E-Mail) 전달방식

# 학생증 사진 등록샞

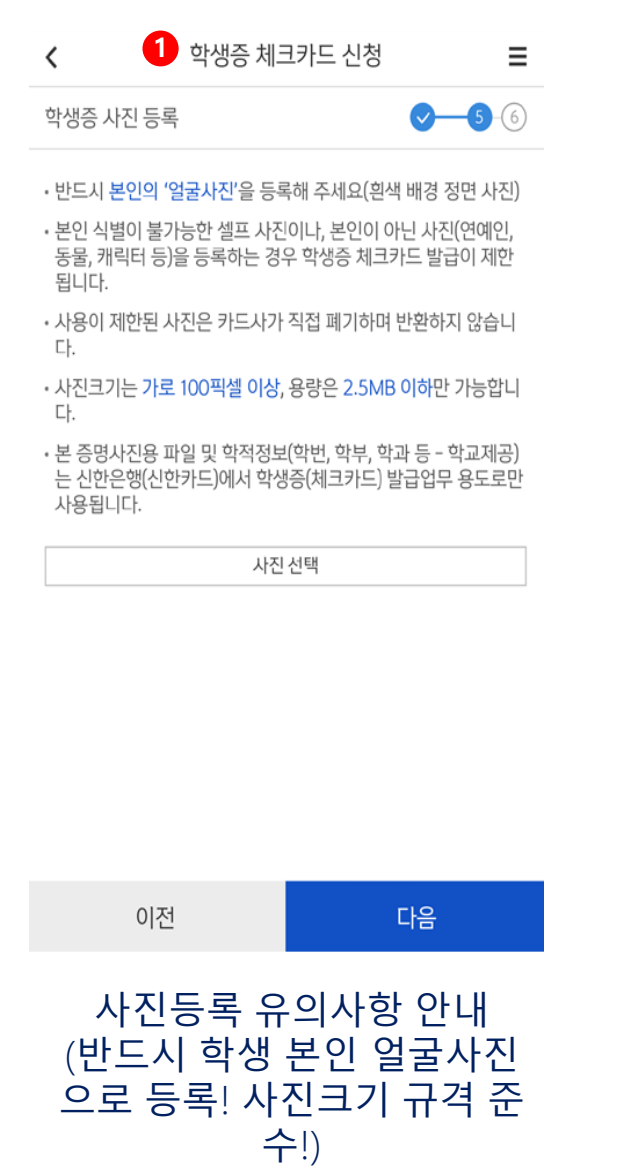

| 2 | 등록방법 선택 | × |
|---|---------|---|
| ŀ | 직접 촬영   |   |
| l | 앨범 선택   |   |
| ļ |         |   |
|   |         |   |
|   |         |   |
|   |         |   |
|   |         |   |

사진 직접 촬영 또는 선

택

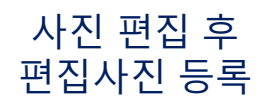

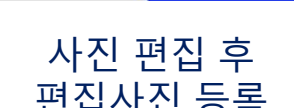

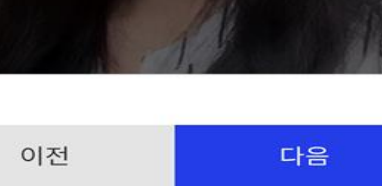

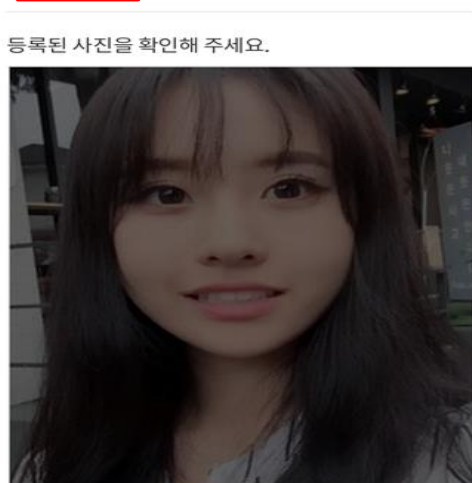

찾아보기

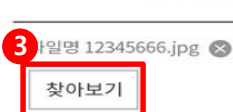

학생증 체크카드 신청 <  $\equiv$ 23 학생증 사진 등록 선택하신 사진편집이 완료되었습니다. 아래의 [찾아보기] 버튼을 눌러 편집하신 사진을 등록해주세요.

# 최종 신청 전 학교 정보 확 인

취소

### 학생증 체크카드 신청 완료

다.

학생증 체크카드 신청 과정에서 오류가 발생하여 정상 처리되 지 않았습니다. 대학교 내 신한은행 영업점 또는 학생처에 문의하시기 바랍니

학생증 체크카드 신청 결과를 알려드립니다.

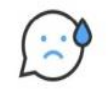

| 고객명      |                | 김신한 |  |
|----------|----------------|-----|--|
| 생년월일     | 1997.03.05     |     |  |
| 학교명      | 한국관광대학         |     |  |
| 학과명      | 건축학과           |     |  |
| 학번(학생번호) | 2017100113     |     |  |
| 계좌번호     | 110-000-000000 | 복사  |  |

학생증 체크카드 신청이 완료되었습니다. 학생증 체크카드 발급까지 2주 정도 소요됩니다. 학생증 체크카드 배포는 학교별 일정에 맞추어 진행될 예정 입니다.

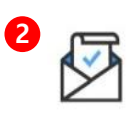

Ξ

학생증 체크카드 신청 결과를 알려드립니다.

학생증 체크카드 신청 과정에서 오류가 발생하여 정상 처리되

대학교 내 신한은행 영업점 또는 학생처에 문의하시기 바랍니

영업점 안내

E

챗봇 상담

확인

ி

상담번호안내

지 않았습니다.

C

전화 상담

다.

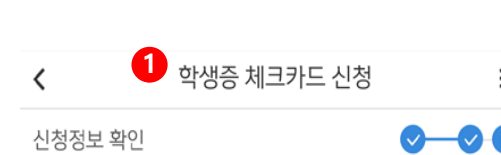

최종 신청 결과 확인

확인

[확인]을 선택하시면 카드발급 신청이 완료됩니다. 완료된 후에는 입력하신 정보를 변경할 수 없습니다.

| 학교       | 홍길동        |
|----------|------------|
| 학과명      | 홍길동        |
| 학번(학생번호) | 0000000000 |

| <      | 1   | 학생증 체크카드 신청 |  | ≡ |
|--------|-----|-------------|--|---|
| 니처저너 ㅎ | 101 |             |  | 6 |

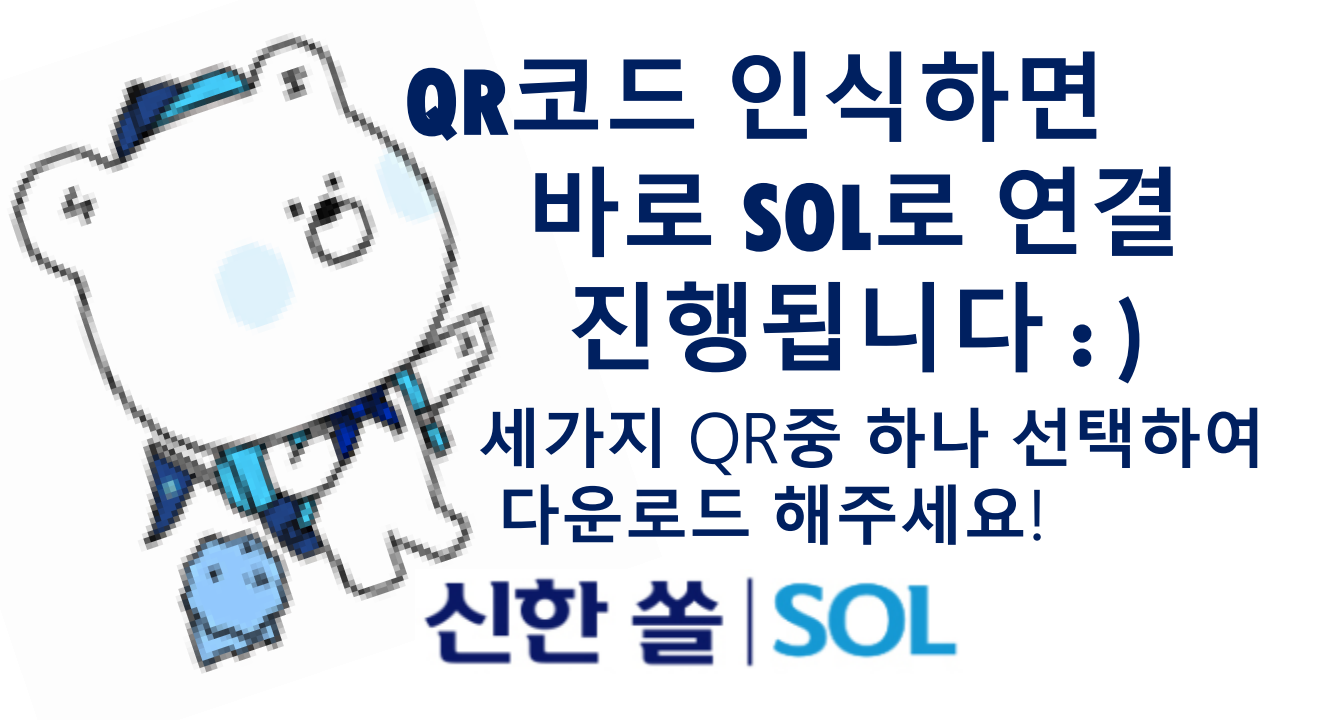

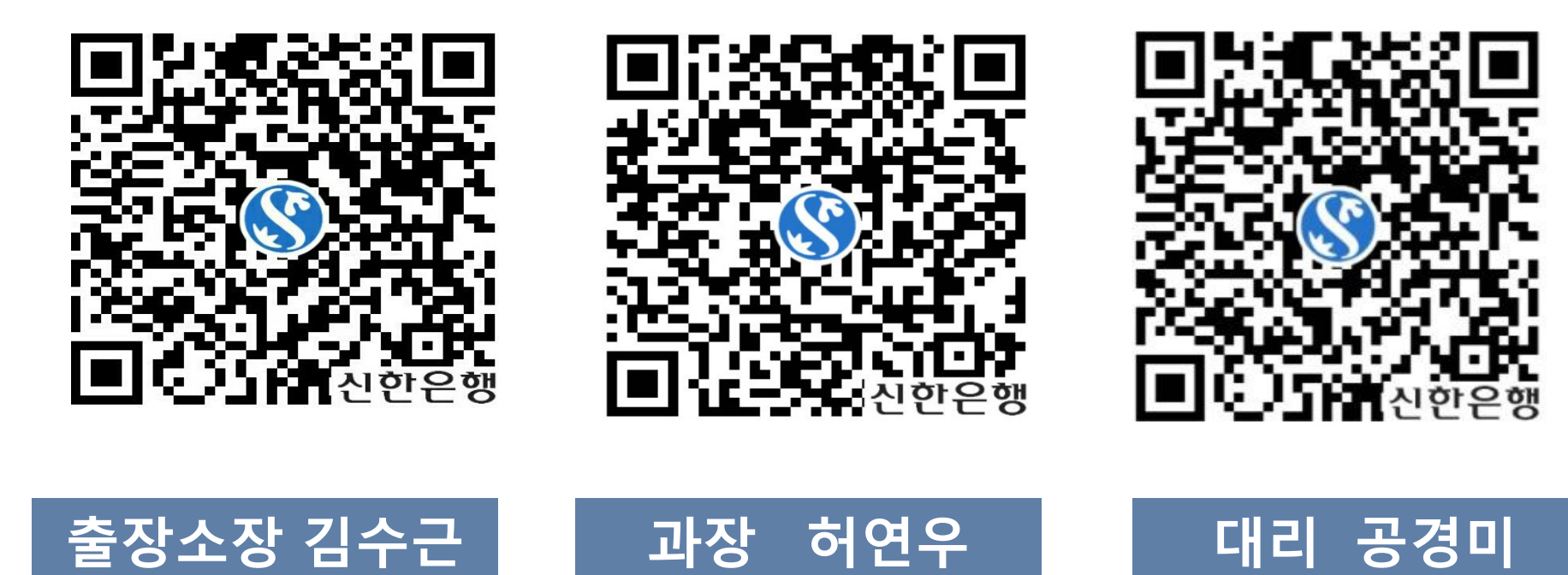